# User Manual for OneTimeProfileRegistration and Login Process

Applicant need to register with APPSC for applying notifications online, the registration process is mentioned in detail below.

Applicant need to browse the URL (https://psc.ap.gov.in); the following screen will be displayed.

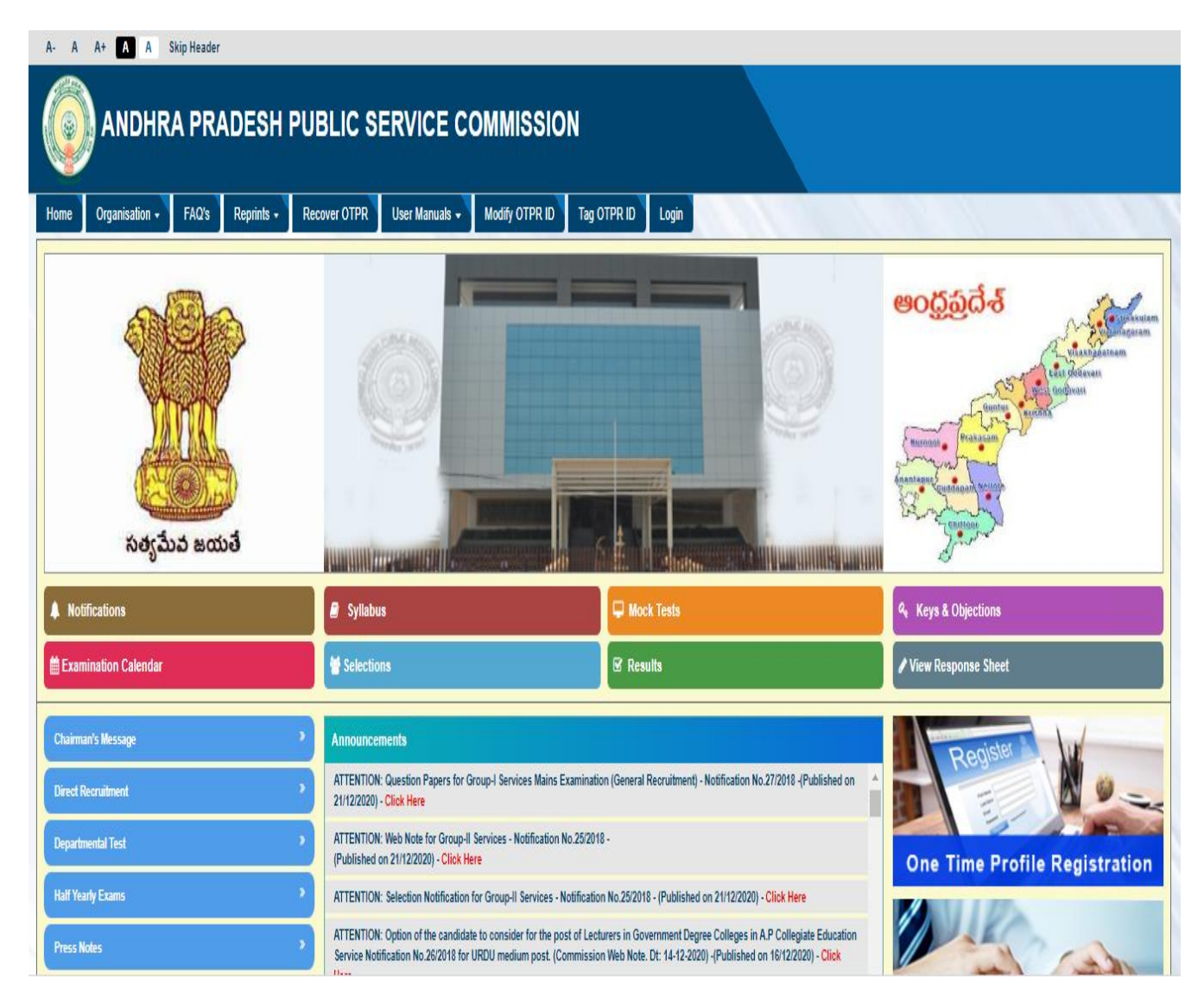

Click on **OneTimeProfileRegistration** link in the highlighted red mark for registering into Andhra Pradesh Public Service Commission Portal as shown in the below screen.

| ANDHRA PRADESH PUBLIC S                           | ERVICE COMMISSION                                                                                                    |                                                                                                    |                                                                              |
|---------------------------------------------------|----------------------------------------------------------------------------------------------------|----------------------------------------------------------------------------------------------------|------------------------------------------------------------------------------|
| Home Organisation - FAQ's Reprints - Recover OTPR | User Manuals - Modify OTPR ID Tag OTPR ID Login                                                                                                    |                                                                                                    |                                                                              |
|                                                   |                                                                                                    |                                                                                                    | eocූරුබුබ්න්<br>මංදුරුබුබ්න්<br>මංදුරුබුබ්න්<br>මංදුරුබුබ්න්<br>මංදුරුබුබ්න් |
| సర్యమేవ జయతే                                      |                                                                                                    |                                                                                                    |                                                                              |
| A Notifications                                   | Syllabus                                                                                                    | 🖵 Mock Tests                                                                                                | 9: Keys & Objections                                                         |
| Examination Calendar                              | Welections                                                                                                    | & Results                                                                                                   | ✔ View Response Sheet                                                        |
| Chairman's Message                                | Announcements                                                                                                    |                                                                                                    | Register .                                                                   |
| Direct Recruitment >                              | ATTENTION: Question Papers for Group-I Services Mains Examination (General Rec                                                                                        | cruitment) - Notification No.27/2018 -(Published on 21/12/2020) - Click Here                                |                                                                              |
| Departmentel Test                                 | ATTENTION: Web Note for Group-II Services - Notification No.25/2018 -<br>(Published on 21/12/2020) - Click Here                                                       |                                                                                                    |                                                                              |
| Half Yearly Exams                                 | ATTENTION: Selection Notification for Group-II Services - Notification No.25/2018 -                                                                                   | Published on 21/12/2020) - Click Here                                                                       | One time Profile Registration                                                |
| Press Notes                                       | ATTENTION: Option of the candidate to consider for the post of Lecturers in Govern<br>No.26/2018 for URDU medium post. (Commission Web Note. Dt: 14-12-2020) -(Public | Iment Degree Colleges In A.P. Collegiate Education Service Notification<br>shed on 16/12/2020) - Click Here |                                                                              |
| Rashthya Indian Milifary College >                | ATTENTION: Web note for Lecturers in Government Degree Colleges in A.P. Collegis<br>(Published on 14/12/2020) - Click Here                                            | te Education Service - Notification No.26/2018 (Exercise Option Urdu Medium) -                              |                                                                              |
| Old Guestion Papers                               | ATTENTION: Web note for Group-I Services - Notification No.27/2018- Examination I                                                                                     | anguage - (Published on 14/12/2020) - Click Here                                                            | <b>Online Application Submission</b>                                         |
| Imp.Ordera/Circulars                              | ATTENTION: APPSC-Group-Liservices - Notification No.27/2018 - (Published on 12/1<br>ATTENTION: Answer bookist format for Group-Liservices - Notification No.27/2018 - | 2/2020) - Cilick Here Published on 08/12/2020) - Cilick Here                                                |                                                                              |
| Prevention of Maintractices                       | ATTENTION:- Demo Video for Tab based Examination of the Group - I Services - Not                                                                                      | Incation No: 27/2018 - Click Here                                                                           |                                                                              |
| Commentation                                      |                                                                                                    |                                                                                                    |                                                                              |

After clicking on **OneTimeProfileRegistration** link, the following screen will be displayed. Click on **New Registration** link for Direct Recruitment as shown in the below screen.

| Organisatior | n ▼ FAQ's Reprints ▼ | Recover OTPR User Manuals - Modify OTPR ID Tag OTPR ID | Login            |                     |
|--------------|----------------------|--------------------------------------------------------|------------------|---------------------|
| One Time Pro | ofile Registration   |                                                        |                  | (Back)              |
| SL No.       | OTPR Type            | Sub Category                                           |                  |                     |
| 1            | Direct Recruitment   | -                                                      | New Registration | Modify Registration |
| 2            |                      | Andhra Pradesh State Government Employees              | New Registration | Modify Registration |
| 2            | Departmental Test    | Others                                                 | New Registration | Modify Registration |

Note: Before using this site, Applicant should turn off Pop up Blocker.

## New Registration:

- Using this screen candidate can register his profile with Andhra Pradesh Public Service Commission.
- Candidate should fill in the form provided for OTPR and after submission candidate will get unique Reference ID to the candidate's Mobile Number and Email Id.
- After generation of Reference ID, application will be termed as successfully registered.
- Candidate should keep this Reference ID for future correspondence.

## The detailed flow of Registration with screens shown below:

Clicking on **New Registration** link, the following screen will be displayed. Enter all the mandatory details and Click on **Preview** button as shown in the below screen.

| Noto                                                                                          |                                                                 |                                                              |                                | Back                |
|-----------------------------------------------------------------------------------------------|-----------------------------------------------------------------|--------------------------------------------------------------|--------------------------------|---------------------|
| Applicant is requested to note the OTPR Refe     OTPR once Registered Successfully is treated | rence ID generated after succe<br>d as Confirmed, No further Co | essful registration for futur<br>nfirmation of Registrations | e proceedings.<br>is Required. |                     |
| OTPR - New Registration                                                                       | n (Direct Recrui                                                | itment)                                                      |                                |                     |
| Aadhaar Details                                                                               |                                                                 |                                                              |                                |                     |
| Unique Identification Number (UID)/Aadhaar Num                                                | ber *                                                           | Name as per (UID)/Aad                                        | Ihaar Certificate              | k .                 |
|                                                                                               |                                                                 | 老孩将送来送来                                                      |                                |                     |
| Basic Details                                                                                 |                                                                 |                                                              |                                |                     |
| ******<br>Name as ner SSC/Birth Certificate*                                                  | Date of Birth as per SS                                         | C/Birth Certificate*                                         | Gender*                        |                     |
|                                                                                               | 01/12/1995                                                      |                                                              | OMale®Fe                       | maleOTransgender    |
| Note * : The particulars furnished by the applicants in<br>**********<br>Birth Place Details  | n this OTPR form will be taken as                               | s final and the data is proces                               | sed based on thes              | e particulars only. |
| District*                                                                                     | Mandal*                                                         |                                                              | Village*                       |                     |
| Dr.YSR Kadapa                                                                                 | Brahmamgarimattam                                               | ~                                                            | Test scho                      | ol                  |
| Community*                                                                                    | Father's Name*                                                  |                                                              | Mother's Na                    | ame*                |
| BC-A                                                                                          | ✓ test father                                                   |                                                              | test mothe                     | er                  |
| Mother Tongue*                                                                                | Religion*                                                       |                                                              | _                              |                     |
| Telugu                                                                                        | Hindu                                                           | ~                                                            |                                |                     |
| Identification Marks1*                                                                        | Identification Marks2*                                          |                                                              |                                |                     |
| mole on chin                                                                                  | mole on fore head                                               |                                                              |                                |                     |
| Are you Differently Abled Person ?*                                                           |                                                                 |                                                              |                                |                     |
| Are you an Ex-service Person ?*                                                               |                                                                 |                                                              |                                |                     |
| ⊖Yes®No                                                                                       |                                                                 |                                                              |                                |                     |
| Are you retrenched temporary employee                                                         | in State                                                        |                                                              |                                |                     |
| Census Department?*                                                                           |                                                                 |                                                              |                                |                     |
| ⊖Yes®No                                                                                       |                                                                 |                                                              |                                |                     |
| Have you worked as Instructor in NCC ?*                                                       |                                                                 |                                                              |                                |                     |
| ⊖Yes®No                                                                                       |                                                                 |                                                              |                                |                     |
| Are you Employed?*                                                                            | Nature of the                                                   | Employment*                                                  |                                | Select              |
| ⊖Yes®No                                                                                       |                                                                 |                                                              |                                |                     |
| Are you an Ex-Employee in Government?                                                         | **                                                              |                                                              |                                |                     |
| ⊖Yes®No                                                                                       |                                                                 |                                                              |                                |                     |

~

## Address Details

| Address for Correspondence        | Flat/House No*                             | Permanent Address | Flat/House No*                      |
|-----------------------------------|--------------------------------------------|-------------------|-------------------------------------|
|                                   | 302                                        |                   | 302                                 |
|                                   | Colony/Society, Street, Locality/Area*     |                   | Colony/Society.Street.Locality/Area |
|                                   | street no 24                               |                   | street no 24                        |
|                                   | Town/City/District/Village*                |                   | Town/City/District/Village*         |
|                                   | test                                       |                   | test                                |
|                                   | State*                                     |                   | State*                              |
|                                   | telangana                                  |                   | telangana                           |
|                                   | Pincode*                                   |                   | Pincode*                            |
|                                   | 500001                                     |                   | 500001                              |
| If Permanent Address is same as C | orrespondence Address (Tick if applicable) |                   |                                     |

### E-Mail ID\*

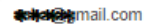

### Mobile No.\*

\*\*\*\*\*\*\*\*\*\*\*78

## Education Qualifications

Type of study\*

### Regular Study

OPrivate Study

OOpen Schooling

OMigrate to Andhra Pradesh State from Telangana State

#### REGULAR :

1.From 7th to 10th class in Government recognized school in same district or zone of AP state.

From 4th to 10th in Government recognized school in different zone of AP state.
 Needs to furnish study certificate at the time of certificate verification.

#### PRIVATE :

 From 7th to 10th class the candidate did not study in any Government recognized school for one year or more but resided in the same district/zone in that period.

 Form 4th to 10th the candidae did not study in any Government recognized school for 1 year or more but resided in the different zones of AP during these period.

3.Needs to furnish resident certificate at the time of cerficate verification.

#### OPEN SCHOOLING :

The Candidates who have obtained Degrees through Open Universities / Distance Education mode are required to have recognition by the Distance Education Council, Government of India. Candidates may also refer G.O.R.T.No.143, Higher Education (EC) Dept., Dated:11.07.2018 and the Supreme Court judgment dated:03.11.2017 in this connection

#### MIGRATE TO ANDHRA PRADESH STATE FROM TELANGANA STATE :

i)General Administration Department (SPF&MC) DEPARTMENT G.O.Ms.NO.133 , dated:13th June, 2016.

ii)General Administration Department (SPF&MC) DEPARTMENT G.O.Ms.NO.172 , dated:20th November, 2017.

4th Class

District\*

#### Year of Passing\*

2000

School Name\*

test school

×

Anantapur

~

| 5th Class                                                            |   |                                                     |          |                                                         |
|----------------------------------------------------------------------|---|-----------------------------------------------------|----------|---------------------------------------------------------|
| District*                                                            |   | Year of Passing*                                    |          | School Name*                                            |
| Anantapur                                                            | ~ | 2001                                                | ~        | test school                                             |
| 6th Class                                                            |   |                                                     |          |                                                         |
| District                                                             |   | Vear of Passing*                                    |          | School Name*                                            |
| Anantanur                                                            | ~ | 2002                                                | ~        | test school                                             |
| Hantapur                                                             | Ŧ | 2002                                                | *        |                                                         |
| 7th Class                                                            |   |                                                     |          |                                                         |
| District*                                                            |   | Year of Passing*                                    |          | School Name*                                            |
| Anantapur                                                            | ~ | 2003                                                | ~        | test school                                             |
| 8th Class                                                            |   |                                                     |          |                                                         |
| District*                                                            |   | Year of Passing*                                    |          | School Name*                                            |
| Anantapur                                                            | ~ | 2004                                                | ~        | test school                                             |
|                                                                      |   |                                                     |          |                                                         |
| 9th Class                                                            |   |                                                     |          |                                                         |
| District*                                                            |   | Year of Passing*                                    |          | School Name*                                            |
| Anantapur                                                            | ~ | 2005                                                | ~        | test school                                             |
| Anantapur                                                            | ~ | ssc board                                           |          | lest school                                             |
|                                                                      |   |                                                     |          |                                                         |
| Hall Ticket Number *                                                 |   | Month & Year of Passing *                           |          |                                                         |
| 132425243                                                            |   | August                                              |          | 2010 🗸                                                  |
| Percentage of Marks/Grade *                                          |   | 5                                                   |          |                                                         |
| 80%                                                                  |   |                                                     |          |                                                         |
|                                                                      |   |                                                     |          |                                                         |
| 0+2 Details                                                          |   |                                                     |          |                                                         |
| strict                                                               |   |                                                     |          |                                                         |
|                                                                      |   | Board                                               | G        | roup                                                    |
| Anantapur                                                            | ~ | Board<br>inter board                                | G        | roup                                                    |
| Anantapur                                                            | ~ | Board<br>inter board                                | G        | roup<br>Inter M.E.C                                     |
| Anantapur<br>III Ticket Number                                       | ~ | Board<br>inter board<br>College Name                | G        | roup<br>Inter M.E.C *                                   |
| Anantapur<br>II Ticket Number<br>21542154                            | ~ | Board<br>inter board<br>College Name<br>test school | G        | roup<br>Inter M.E.C *<br>ercentage of Marks/Grade<br>78 |
| Anantapur<br>III Ticket Number<br>21542154                           | ~ | Board<br>inter board<br>College Name<br>test school | Gi<br>Pe | roup<br>Inter M.E.C *<br>ercentage of Marks/Grade<br>78 |
| Anantapur<br>III Ticket Number<br>21542154<br>2nth & Year of Passing | ~ | Board<br>inter board<br>College Name<br>test school | Gi<br>Pe | roup<br>Inter M.E.C *<br>ercentage of Marks/Grade<br>78 |

# Diploma

| -  |     |     |     |
|----|-----|-----|-----|
| 11 | 100 | tra | ot: |
| U  | 13  |     | υL  |

--Select--

| Board |
|-------|
|       |

¥

Branch --Select--

¥

| Date of Acquiring          |           |   |
|----------------------------|-----------|---|
| Select 🗸 🗸                 | Select    | ~ |
| Additional Qualif          | ications  |   |
| Add Qualification          |           |   |
| Photograph and             | Signature |   |
| Instructions for Photograp | <u>)h</u> |   |

Before filling up the application form, the candidate should have a scanned image of his/her photograph and signature. These scanned images are to be uploaded during the submission of application form. The photograph should be in colour or b/w (but clear contrast) with name of the candidate and date of taking the photograph printed on it. It should be without cap or goggles. Spectacles are allowed. Polaroid photos are not acceptable.

To be uploaded during the submission of online application form

Photograph 50KB in size and [3.5cmx4.5cm] in dimension should have the name of the candidate and the date on which the photograph is taken printed on it. Signature of the candidate shall be scanned 30KB in size and [3.5cmx1.5cm] in dimension separately and uploaded here.

| Photograph of the Candidate *                                                                                                    | Signature of the Candidate*                                                                                                    |
|----------------------------------------------------------------------------------------------------|----------------------------------------------------------------------------------------------------|
| Choose File No file chosen Submit                                                                                                    | Choose File No file chosen Submit                                                                                                    |
| Note * : Please Upload JPG, JPEG files only.                                                                                                    | Note * : Please Upload JPG, JPEG files only.                                                                                                    |
| download.jpg Remove                                                                                                    | download (1).jpg Remove                                                                                                    |
|                                                                                                    |                                                                                                    |
| Notification Alerts                                                                                                    |                                                                                                    |
| Do you want to receive the Notification Alerts                                                                                                    |                                                                                                    |
| DECLARATION                                                                                                    |                                                                                                    |
| I hereby declare that all the particulars furnished in this application are tr<br>found false or incorrect or ineligibility being detected before or after the e<br>Government of AP. | ue, correct and complete to the best of my knowledge and belief. In the event of any information being<br>xamination, action can be initiated against me by the AP State Public Service Commission or |
| accept the above declaration*                                                                                                    |                                                                                                    |
|                                                                                                    | Preview                                                                                                    |

After clicking on **Preview** button, the following screen will be displayed. Check all the details need not to go for further modification, Enter **Captcha** and click on **Submit** button as shown in the below screen.

| Note:<br>• Applicant is requested to note the<br>• OTPR once Registered Successful<br>OTPR - New Regis                                                                                                    | OTPR Reference ID generated after succ<br>Ily is treated as Confirmed, No further Co<br>tration (Direct Recru | essful registration for future<br>nfirmation of Registrations is<br>itment) | Back<br>proceedings.<br>Required.                                                        |
|----------------------------------------------------------------------------------------------------|----------------------------------------------------------------------------------------------------|-----------------------------------------------------------------------------|------------------------------------------------------------------------------------------|
| Aadhaar Details                                                                                                    |                                                                                                    |                                                                             |                                                                                          |
| Unique Identification Number (UID)/Aa<br><b>総計者統部</b> 98                                                                                                    | dhaar Number *                                                                                                | Name as per (UID)/Aadh<br>弟帝亦序意志向a                                          | aar Certificate *                                                                        |
| Basic Details                                                                                                    |                                                                                                    |                                                                             |                                                                                          |
| Name as per SSC/Birth Certificate*<br><b>兆杰兆考 我先</b> na<br><mark>Note *</mark> : The particulars furnished by the                                                                                                    | Date of Birth as per \$\$<br>01/12/1995<br>applicants in this OTPR form will be taken a                       | C/Birth Certificate*<br>as final and the data is processe                   | Gender*<br>Female<br>d based on these particulars only.                                  |
| Birth Place Details                                                                                                    |                                                                                                    |                                                                             |                                                                                          |
| District*                                                                                                    | Mandal*                                                                                                    |                                                                             | Village*                                                                                 |
| Dr.YSR Kadapa                                                                                                    | Brahmamgarimattam                                                                                             |                                                                             | Test school                                                                              |
| Community*                                                                                                    | Father's Name*                                                                                                |                                                                             | Mother's Name*                                                                           |
| Mother Tongue*                                                                                                    | Religion*                                                                                                    |                                                                             | test mother                                                                              |
| Telugu                                                                                                    | Hindu                                                                                                    |                                                                             |                                                                                          |
| Identification Marks1*                                                                                                    | Identification Marks <sup>2*</sup>                                                                            |                                                                             |                                                                                          |
| mole on chin                                                                                                    | mole on fore head                                                                                             |                                                                             |                                                                                          |
| Are you Differently Abled Person ?*<br>No<br>Are you an Ex-service Person ?*<br>No<br>Are you retrenched temporary employee<br>Census Department?*<br>No<br>Have you worked as Instructor in NCC ?*<br>No<br>Are you Employed?*<br>No<br>Are you an Ex-Employee in Government?<br>No | in State                                                                                                    |                                                                             |                                                                                          |
| Address Details                                                                                                    |                                                                                                    |                                                                             |                                                                                          |
| Address for Correspondence                                                                                                    | Flat/House No* 302                                                                                            | Permanent Address                                                           | Flat/House No* 302                                                                       |
|                                                                                                    | Colony/Society,Street,Locality/Area*<br>street no 24<br>Town/City/District/Village* test                      |                                                                             | Colony/Society,Street,Locality/Area*<br>street no 24<br>Town/City/District/Village* test |

State\* telangana

Pincode\* 500001

E-Mail ID\*

**#a‡a**@gmail.com

Mobile No.\* 考佛使表表表来

\_. .. \_ ... ..

State\* telangana

Pincode\* 500001

# Education Qualifications

| Type of study <sup>*</sup> | Regular Study                                                                                                    |                                                                                                |  |  |  |
|----------------------------|----------------------------------------------------------------------------------------------------|------------------------------------------------------------------------------------------------|--|--|--|
|                            | REGULAR :<br>1.From 7th to 10th class in Government recognized school<br>zone of AP state.<br>2.From 4th to 10th in Government recognized school in d<br>3.Needs to furnish study certificate at the time of certificate                                                                                                    | ol in same district or<br>ifferent zone of AP state.<br>te verification.                       |  |  |  |
|                            | <ul> <li><u>PRIVATE</u>:</li> <li>1.From 7th to 10th class the candidate did not study in any Government recognized school for one year or more but resided in the same district/zone in that period.</li> <li>2.Form 4th to 10th the candidae did not study in any Government recognized school for 1 year or more but resided in the different zones of AP during these period.</li> <li>3.Needs to furnish resident certificate at the time of cerficate verification.</li> </ul> |                                                                                                |  |  |  |
|                            | OPEN SCHOOLING :<br>The Candidates who have obtained Degrees through Op<br>Education mode are required to have recognition by the D<br>Council, Government of India. Candidates may also refer<br>Education (EC) Dept., Dated:11.07.2018 and the Suprem<br>dated:03.11.2017 in this connection                                                                                                    | en Universities / Distance<br>Distance Education<br>G.O.R.T.No.143, Higher<br>e Court judgment |  |  |  |
|                            | MIGRATE TO ANDHRA PRADESH STATE FROM TELA<br>i)General Administration Department (SPF&MC) DEPART<br>dated:13th June, 2016.<br>ii)General Administration Department (SPF&MC) DEPART<br>, dated:20th November, 2017.                                                                                                    | INGANA STATE :<br>I'MENT G.O.Ms.NO.133 ,<br>TMENT G.O.Ms.NO.172                                |  |  |  |
| 4th Class                  |                                                                                                    |                                                                                                |  |  |  |
| District*<br>Chittoor      | Year of Passing*<br>2000                                                                                                    | School Name*                                                                                   |  |  |  |
| 5th Class                  |                                                                                                    |                                                                                                |  |  |  |
| District*                  | Year of Passing*                                                                                                    | School Name*                                                                                   |  |  |  |

Regular Study

Dr.YSR Kadapa 2001 test school 6th Class District\* Year of Passing\* School Name\* Dr.YSR Kadapa 2002 test school 7th Class District\* Year of Passing\* School Name\* 2003 Chittoor test school 8th Class District\* Year of Passing\* School Name\* Dr.YSR Kadapa 2004 test school 9th Class District\* Year of Passing\* School Name\* Kurnool 2005 test school

# X Standard Details

| X class District *            | Board *                     | School Name/Private Study * |
|-------------------------------|-----------------------------|-----------------------------|
| Guntur                        | ssc board                   | test school                 |
| Hall Ticket Number *          | Month & Year of Passing *   |                             |
| 132425243                     | August                      | 2010                        |
| Percentage of Marks/Grade *   |                             |                             |
| 80%                           |                             |                             |
| 10+2 Details                  |                             |                             |
| District                      | Board                       | Group                       |
| Dr.YSR Kadapa                 | inter board                 | Inter M.E.C                 |
| Hall Ticket Number            | College Name                | Percentage of Marks/Grade   |
| 21542154                      | test school                 | 78                          |
| Month & Year of Passing       |                             |                             |
| September                     | 2012                        |                             |
| Diploma                       |                             |                             |
| District                      | Board                       | Branch                      |
| Month & Year of Passing       |                             | Hall Ticket Number          |
| College Name                  | Specialisation              | Percentage of Marks/Grade   |
| -                             | -                           | -                           |
| M.Phil                        |                             |                             |
| District                      | College Name                | University                  |
| -<br>Date of Acquiring        | -<br>Specialisation         | -<br>Hall Ticket Number     |
|                               | -                           | -                           |
| Ph.D                          |                             |                             |
| University                    | Subject                     | Topic                       |
| -<br>Date of Acquiring        | -                           | -                           |
|                               |                             |                             |
| Photograph and Signature      |                             |                             |
| Photograph of the Candidate * | Signature of the Candidate* |                             |
|                               |                             |                             |
|                               | _G.idhi                     |                             |
| Enter Captcha                 |                             |                             |
| 02@CE#                        | 02 @CE#                     |                             |
|                               |                             |                             |
|                               | Submit                      |                             |

After clicking on **Submit** button as shown in the below screen, Pop Up alert is displayed with the Reference ID (AP1XXXXX). Click on **OK** button then Application is Confirmed Successfully as shown in the below screen.

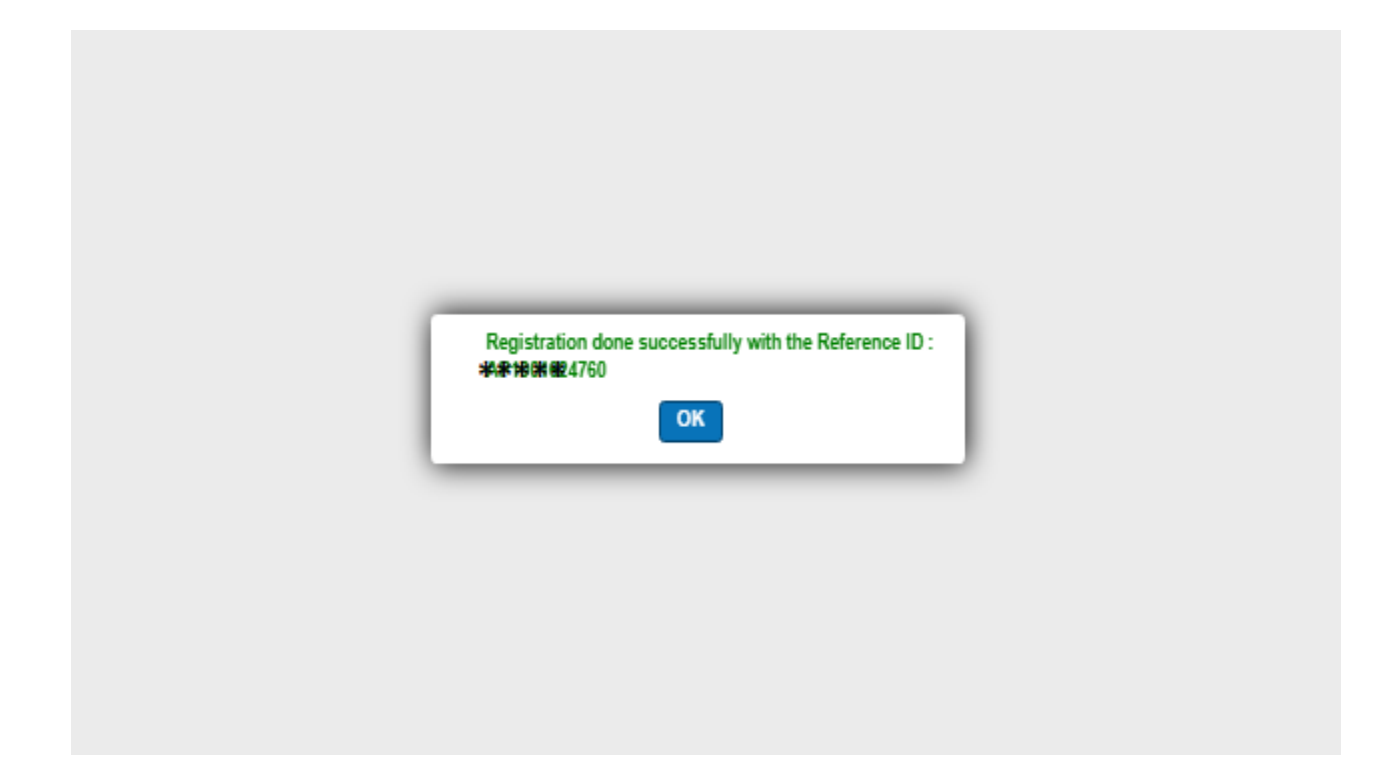

After clicking on **OK**, the following screen will be displayed. Click on **Print** button or taking the print out of the Candidate Details as shown in the below screen.

| ANDHRA PRADESH PUBLIC SERVICE COMMISSION             |                              |           |                              |                |                 |  |  |
|------------------------------------------------------|------------------------------|-----------|------------------------------|----------------|-----------------|--|--|
| One Time Profile Registration for Direct Recruitment |                              |           |                              |                |                 |  |  |
| Personal Details                                     |                              |           |                              |                |                 |  |  |
| OTPR Reference ID                                    | ) : AB& 0004684760           |           |                              |                |                 |  |  |
| UID/Aadhaar No.                                      | : ******9796                 |           |                              | Photograph     | with Signature  |  |  |
| Name as per Aadha                                    | ar : *oviralovio je vašana   |           |                              |                |                 |  |  |
| Candidate Name                                       | : <b>Asakategis Asaka</b> sa |           |                              |                |                 |  |  |
| Gender                                               | : Female                     |           |                              | S              | 1               |  |  |
| Date of Birth                                        | : 01/12/1995                 |           |                              |                |                 |  |  |
| District                                             | : Dr.YSR Kadapa              |           |                              |                |                 |  |  |
| Father's Name                                        | : test father                |           |                              |                | 2.01            |  |  |
| Mother's Name                                        | : test mother                |           |                              |                |                 |  |  |
| Community                                            | : BC-A                       |           |                              |                |                 |  |  |
| Religion                                             | : Hindu                      |           |                              |                |                 |  |  |
| Identification Mark                                  | s 1: mole on chin            |           |                              |                |                 |  |  |
| Identification Mark                                  | s 2: mole on fore head       |           |                              |                |                 |  |  |
| Differently Abled Pe                                 | erson                        | : NO      |                              |                |                 |  |  |
| Ex-Service Person                                    |                              | : NO      |                              |                |                 |  |  |
| Retrenched tempora<br>Census Department              | ary employee in State        | : NO      |                              |                |                 |  |  |
| Worked as Instructo                                  | or in NCC                    | : NO      |                              |                |                 |  |  |
| Employed                                             |                              | : NO      |                              |                |                 |  |  |
| Are you an Ex-Emp                                    | loyee in Government?         | : NO      |                              |                |                 |  |  |
| Address Details Present/Correspond                   | ance Address Details         |           |                              |                |                 |  |  |
| Flat/House No.                                       | : 302                        |           | Street/Village               | : street no 24 |                 |  |  |
| Town/District                                        | : test                       |           | State                        | : telangana    |                 |  |  |
| Pin Code                                             | : 500001                     |           |                              |                |                 |  |  |
| Permanent Address                                    | Details                      |           |                              |                |                 |  |  |
| Flat/House No.                                       | : 302                        |           | Street/Village               | : street no 24 |                 |  |  |
| Town/District                                        | : test                       |           | State                        | : telangana    |                 |  |  |
| Pin Code                                             | : 500001                     |           |                              |                |                 |  |  |
| E-mail Id                                            | : Sana ggmail.com            |           | Mobile                       | :########      |                 |  |  |
| Education Qualifica                                  | tions                        |           |                              |                |                 |  |  |
| Type of Study                                        |                              | : Regular | Study                        |                |                 |  |  |
| Class D                                              | istrict                      | 1         | School Name                  |                | Year Of Passing |  |  |
| 4th Class Ch                                         | uittoor                      |           | test school                  |                | 2000            |  |  |
| 6th Class Dr. YS                                     | K Kadapa<br>R Kadapa         |           | test school<br>test school   |                | 2001            |  |  |
| 7th Class Ch                                         | nittoor                      |           | test school                  |                | 2003            |  |  |
| Sth Class Dr.YS                                      | R Kadapa                     |           | test school                  |                | 2004            |  |  |
| 9th Class Kt                                         | imool                        |           | test school                  |                | 2005            |  |  |
| X Standard Details                                   | · Cumbur                     |           | Sahaal Nama                  | . test school  |                 |  |  |
| Roard                                                | : Guntur                     |           | Hall Ticket Number           | + 132425243    |                 |  |  |
| Date of Pass                                         | : August-2010                |           | Percentage of                | : 80%          |                 |  |  |
|                                                      | 2                            |           | Marks/Grade                  |                |                 |  |  |
| 10+2 Details                                         |                              |           |                              |                |                 |  |  |
| District                                             | : Dr.YSR Kadapa              |           | Group                        | : Inter M.E.C  |                 |  |  |
| College Name                                         | : test school                |           | Hall Ticket Number           | : 21542154     |                 |  |  |
| Board                                                | : inter board                |           | Percentage of<br>Marks/Grade | : 78           |                 |  |  |
| Date of Pass                                         | : September-2012             |           |                              |                |                 |  |  |
| Diploma                                              |                              |           |                              |                |                 |  |  |
| District                                             | :                            |           | Branch                       | 1 <del>-</del> |                 |  |  |
| College Name                                         | :                            |           | Hall Ticket Number           | · · - ·        |                 |  |  |

| Board                                                                                                    | 1                          | Percentage of :                                                                                                    |
|----------------------------------------------------------------------------------------------------|----------------------------|----------------------------------------------------------------------------------------------------|
| Date of Pass                                                                                                    |                            | Markz/Grade                                                                                                    |
|                                                                                                    |                            |                                                                                                    |
| Graduation                                                                                                    |                            |                                                                                                    |
| District                                                                                                    | 1.5                        | University :                                                                                                    |
| College Name                                                                                                    | i                          | Group/Branch :                                                                                                    |
| Hall Ticket Number                                                                                                    | r :                        |                                                                                                    |
| Date of Pass                                                                                                    | :                          | Percentage of :<br>Marks/Grade                                                                                                    |
| Post Graduation                                                                                                    |                            |                                                                                                    |
| District                                                                                                    | :                          | University :                                                                                                    |
| College Name                                                                                                    |                            | Specialization                                                                                                    |
| Hall Ticket Number                                                                                                    |                            | Specialization                                                                                                    |
| Date of Pass                                                                                                    | · · ·                      | Percentage of                                                                                                    |
| (MM-YYYY)                                                                                                    |                            | Marks/Grade                                                                                                    |
| M.Phil                                                                                                    |                            |                                                                                                    |
| District                                                                                                    | :                          | University :                                                                                                    |
| College Name                                                                                                    | 1                          | Specialization :                                                                                                    |
| Date of Acquiring                                                                                                    | 1                          | Hall Ticket Number :                                                                                                    |
| (ALAI-1111)                                                                                                    |                            |                                                                                                    |
| Ph.D                                                                                                    |                            |                                                                                                    |
| University                                                                                                    | 1                          | Subject :                                                                                                    |
| Topic                                                                                                    | :                          | Date of Acquiring :<br>(MM-YYYY)                                                                                                    |
| Additional Qualifics                                                                                                    | ations                     |                                                                                                    |
| Qualification 1                                                                                                    |                            |                                                                                                    |
| Qualification                                                                                                    | 1                          | District : -                                                                                                    |
| University                                                                                                    | :                          | College Name :                                                                                                    |
| University                                                                                                    | :                          | Subject :                                                                                                    |
| Topic                                                                                                    | :                          | Date of Acquiring :<br>(MM-YYYY)                                                                                                    |
| Additional Qualifica                                                                                                    | ations                     |                                                                                                    |
| Qualification 1                                                                                                    |                            |                                                                                                    |
| Qualification                                                                                                    | :                          | District : -                                                                                                    |
| University<br>Course Room 1                                                                                                    | ·                          | College Name :                                                                                                    |
| Group/Branch                                                                                                    |                            | Damentary of                                                                                                    |
| (MM-YYYY)                                                                                                    |                            | Marks/Grade                                                                                                    |
| Qualification 2                                                                                                    |                            |                                                                                                    |
| Qualification                                                                                                    | :                          | District :                                                                                                    |
| University                                                                                                    | :                          | College Name :                                                                                                    |
| Group/Branch                                                                                                    |                            | Damenter of                                                                                                    |
| Date of Pass                                                                                                    |                            | Marks/Grade                                                                                                    |
| (MM-III)                                                                                                    |                            |                                                                                                    |
| Qualification 3                                                                                                    |                            |                                                                                                    |
| Qualification 3<br>Qualification                                                                                                    | :                          | District :                                                                                                    |
| Qualification 3<br>Qualification<br>University                                                                                                    | :<br>:                     | District :<br>College Name :<br>Hull Ticket Name base                                                                                                 |
| (ALM-FFFF)<br>Qualification 3<br>Qualification<br>University<br>Group/Branch<br>Data of Parc                                                                                                    | :<br>:                     | District :<br>College Name :<br>Hall Ticket Number :<br>Percentary of                                                                                 |
| Qualification 3<br>Qualification 3<br>University<br>Group/Branch<br>Date of Pass<br>(MM-YYYY)                                                                                                    | :<br>:<br>:                | District :<br>College Name :<br>Hall Ticket Number :<br>Percentage of :<br>Marke/Grade                                                                |
| (MM-YYY)<br><u>Qualification 3</u><br>Qualification<br>University<br>Group/Branch<br>Date of Pass<br>(MM-YYY)<br><u>Qualification 4</u><br>Qualification 4                                                              | :<br>:<br>:                | District :<br>College Name :<br>Hall Ticket Number :<br>Percentage of :<br>Marks/Grade                                                                |
| (AIAI-TYTY)<br><u>Qualification 3</u><br>Qualification<br>University<br>Group/Branch<br>Date of Pass<br>(AIAI-YYYY)<br><u>Qualification 4</u><br>Qualification                                                          | :<br>:<br>:                | District :<br>College Name :<br>Hall Ticket Number :<br>Percentage of :<br>Marks/Grade<br>District :                                                  |
| (ALA-FYFF)<br>Qualification 3<br>Qualification 3<br>University<br>Group/Branch<br>Date of Pass<br>(MM-YYYY)<br>Qualification 4<br>Qualification<br>University<br>Group/Branch                                           | :<br>:<br>:<br>:           | District :<br>College Name :<br>Hall Ticket Number :<br>Percentage of :<br>Marks/Grade :<br>College Name :<br>Hall Ticket Number :                    |
| (ALA-YYYY)<br><u>Qualification 3</u><br>Qualification 3<br>University<br>Group/Branch<br>Date of Pass<br>(MM-YYYY)<br><u>Qualification 4</u><br>Qualification<br>University<br>Group/Branch<br>Date of Pass             | :<br>:<br>:<br>:           | District :<br>College Name :<br>Hall Ticket Number :<br>Percentage of :<br>Marks/Grade :<br>College Name :<br>Hall Ticket Number :                    |
| (ALA-YYYY)<br><u>Qualification 3</u><br>Qualification<br>University<br>Group/Branch<br>Date of Pass<br>(ALM-YYYY)<br><u>Qualification 4</u><br>Qualification<br>University<br>Group/Branch<br>Date of Pass<br>(MM-YYYY) | :<br>:<br>:<br>:<br>:<br>: | District :<br>College Name :<br>Hall Ticket Number :<br>Percentage of :<br>Marks/Grade :<br>College Name :<br>Hall Ticket Number :<br>Percentage of : |

After successful Generation of Reference ID, Click on **Login** button for login into APPSC to apply for notifications as shown in the below screen.

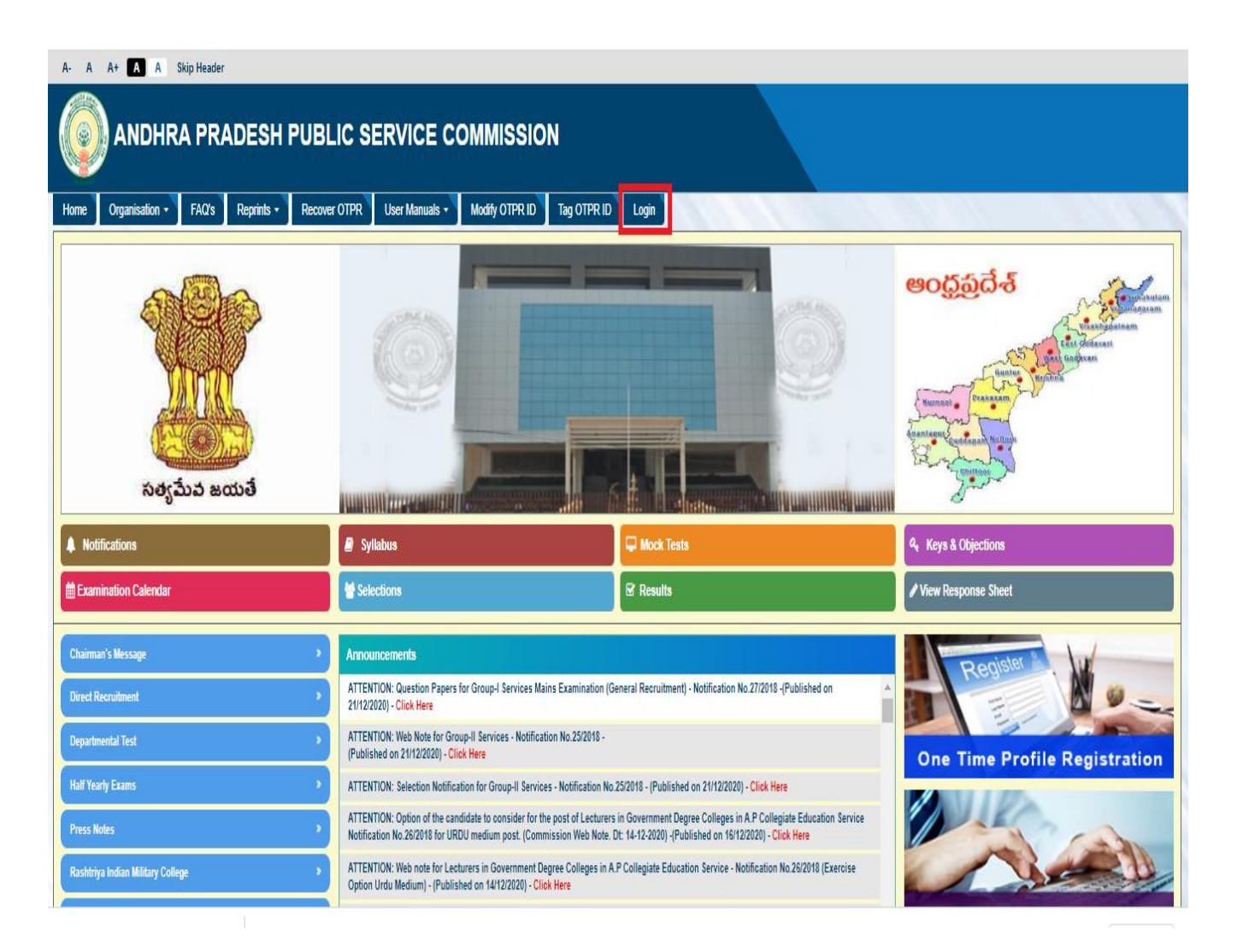

After clicking on **Login** button following screen will be displayed. If Applicant didn't login before then click on **Go** button as shown in the below screen. If Applicant is having login details, click on **Existing User** button for redirecting to APPSC page as shown in the below screen.

| ome Organisation • FAQ's Reprints • Recover OTPR User Manuals • Modify OTPR ID Tag OTPR ID Login New User Login Regist Note : 1) Your User ID is OTPR ID (Ex: APXXXXXXXX) 2) Your Password should have a minimum of 8 and maximum of 12 characters in length. 3) Your Password should have atleast One Capital Alphabet, One Number and One Special Character (\$@\$1%*#). New User Login Registration User ID* AP1000302010 Mobile No.* | tion   |
|----------------------------------------------------------------------------------------------------|--------|
| Note : 1) Your User ID is OTPR ID (Ex: APXXXXXXXX) 2) Your Password should have a minimum of 8 and maximum of 12 characters in length. 3) Your Password should have atleast One Capital Alphabet, One Number and One Special Character (\$@\$!%*#). New User Login Registration User ID* AP1000302010 Mobile No. *                                                                                                    | tion   |
| New User Login Regist<br>Vote : 1) Your User ID is OTPR ID (Ex: APXXXXXXXXX)<br>2) Your Password should have a minimum of 8 and maximum of 12 characters in length.<br>3) Your Password should have atleast One Capital Alphabet, One Number and One Special Character (\$@\$!%*#).<br>New User Login Registration<br>User ID*<br>Mobile No. *                                                                                           | tion   |
| Iote : 1) Your User ID is OTPR ID (Ex: APXXXXXXXXX) 2) Your Password should have a minimum of 8 and maximum of 12 characters in length. 3) Your Password should have atleast One Capital Alphabet, One Number and One Special Character (\$@\$!%*#). New User Login Registration User ID* AP1000302010 Mobile No. *                                                                                                    |        |
| 3) Your Password should have atleast One Capital Alphabet, One Number and One Special Character (\$@\$!%*#).           New User Login Registration           User ID*           AP1000302010                                                                                                    |        |
| New User Login Registration User ID* AP1000302010 Mobile No.*                                                                                                    |        |
| User ID* AP1000302010<br>Mobile No. * AP3000302010                                                                                                    |        |
| Mobile No.*                                                                                                    |        |
|                                                                                                    |        |
|                                                                                                    | Cancel |
| Existi                                                                                                    |        |
|                                                                                                    | ) User |

After Clicking on **Go** New User Login Registration is allowing Applicant to set New Password. After that click on Submit button as shown in the below screen.

| ANDHRA PRADESH PUBLIC SERVICE COMMISSION                                                                                                    |                                                                                                    |                             |  |  |  |  |
|----------------------------------------------------------------------------------------------------|----------------------------------------------------------------------------------------------------|-----------------------------|--|--|--|--|
| Home Organisation - FAQ's Reprints - Recover OTPI                                                                                                    | R User Manuals  Modify OTPR ID                                                                           | Tag OTPR ID Login           |  |  |  |  |
|                                                                                                    |                                                                                                    | New User Login Registration |  |  |  |  |
| Note : 1) Your User ID is OTPR ID (Ex: APXXXXXXXXX)<br>2) Your Password should have a minimum of 8 and maximur<br>3) Your Password should have atleast One Capital Alphabet, | m of 12 characters in length.<br>; One Number and One Special Character (<br>New User Login Registration | \$@\$!%*#).                 |  |  |  |  |
|                                                                                                    | User ID*                                                                                                 | AP1001099501                |  |  |  |  |
|                                                                                                    | Mobile No. *                                                                                             | ****                        |  |  |  |  |
|                                                                                                    | Preferred Password *                                                                                     | New Password                |  |  |  |  |
|                                                                                                    | Confirm Password *                                                                                       | Confirm Password            |  |  |  |  |
|                                                                                                    |                                                                                                    | Submit Cancel               |  |  |  |  |
|                                                                                                    |                                                                                                    |                             |  |  |  |  |

Applicant is having the login details, Click **Existing User** as shown in the below screen.

| ANDHRA PRADESH PUBLIC SERVICE COMMISSION                                                                                                    |                                   |                            |   |  |  |  |
|----------------------------------------------------------------------------------------------------|-----------------------------------|----------------------------|---|--|--|--|
| Home Organisation   FAQ's Reprints   Recover C                                                                                                    | DTPR User Manuals  Modify OTPR IE | D Tag OTPR ID Login        |   |  |  |  |
| New User Login Registration                                                                                                    |                                   |                            |   |  |  |  |
| Note : 1) Your User ID is OTPR ID (Ex: APXXXXXXXXX)<br>2) Your Password should have a minimum of 8 and maximum of 12 characters in length.<br>3) Your Password should have atleast One Capital Alphabet, One Number and One Special Character (\$@\$!%#). |                                   |                            |   |  |  |  |
|                                                                                                    | New User Login Registration       |                            |   |  |  |  |
|                                                                                                    | User ID*                          | OTPRID                     |   |  |  |  |
|                                                                                                    | Mobile No.*                       | MobileNo                   |   |  |  |  |
|                                                                                                    |                                   | Go Cancel<br>Existing User |   |  |  |  |
|                                                                                                    |                                   |                            | _ |  |  |  |

After clicking on Existing **User** button the following screen will be displayed. Enter **User ID**, **Password** and **Captcha** then click on Login button as shown in the below screen.

| ANDHRA PRADESH PUBLIC SERVICE COMMISSION                                                                                    |                                         |                                                          |  |  |  |  |  |
|----------------------------------------------------------------------------------------------------|-----------------------------------------|----------------------------------------------------------|--|--|--|--|--|
| Home Organisation - FAQ's Reprints - Recover                                                                                | OTPR User Manuals - Modify OTPR I       | D Tag OTPR ID Login                                      |  |  |  |  |  |
|                                                                                                    |                                         |                                                          |  |  |  |  |  |
|                                                                                                    |                                         | User Login                                               |  |  |  |  |  |
| Note : 1) Your User ID is OTPR ID (Ex: APXXXXXXXXXX)<br>2) If you are a New User Please create your password by clicking of | n "New User?" link shown below          |                                                          |  |  |  |  |  |
|                                                                                                    |                                         |                                                          |  |  |  |  |  |
|                                                                                                    | User Login                              |                                                          |  |  |  |  |  |
|                                                                                                    | User ID*                                | AP1000302010                                             |  |  |  |  |  |
|                                                                                                    | Password *                              |                                                          |  |  |  |  |  |
|                                                                                                    | Enter Cantoba *                         | Cceruid C                                                |  |  |  |  |  |
|                                                                                                    | Enter captoria                          |                                                          |  |  |  |  |  |
|                                                                                                    |                                         | C <sup>2</sup> 6ZI F                                     |  |  |  |  |  |
|                                                                                                    |                                         | Login                                                    |  |  |  |  |  |
|                                                                                                    | Ne                                      | w User? Forgot Password? Recover OTPR?                   |  |  |  |  |  |
|                                                                                                    |                                         | One Time Profile Registration                            |  |  |  |  |  |
|                                                                                                    |                                         |                                                          |  |  |  |  |  |
| Notes :<br>OTDR Application & Fee related queri                                                                             | ies A D Online 0866 2527810             |                                                          |  |  |  |  |  |
| <ul> <li>Recruitment , Notifications, Subjects,</li> </ul>                                                                  | Help Desk & etc., 0866-2527820, 0866-2  | 527821                                                   |  |  |  |  |  |
| <ul> <li>The candidates are not supposed to n</li> </ul>                                                                    | nake a phone call to the Hon'ble Chairm | an. Hon'ble Members, the Secretary on the above queries. |  |  |  |  |  |

| A- A A+ A A Skip Header                      | · · · · · ·                                                                                                    |                                                                          |                                                             |  |  |  |  |  |
|----------------------------------------------|----------------------------------------------------------------------------------------------------|--------------------------------------------------------------------------|-------------------------------------------------------------|--|--|--|--|--|
| O ANDHRA PRADESH PUBLIC SERVICE COMMISSION   |                                                                                                    |                                                                          |                                                             |  |  |  |  |  |
| Home Organisation - FAQ's Reprints - Recover | OTPR User Manuals - Modify OTPR ID Tag OTPR ID                                                                                                    | Sign Out                                                                 |                                                             |  |  |  |  |  |
|                                              |                                                                                                    |                                                                          | පංරුතුධ්-නි<br>මංගයන්තය<br>මංගයන්තය<br>මංගයන්තය<br>මංගයන්තය |  |  |  |  |  |
|                                              |                                                                                                    |                                                                          | Annual Contraction                                          |  |  |  |  |  |
| Notifications                                | Syllabus                                                                                                    | 🖵 Mock Tests                                                             | ۹, Keys & Objections                                        |  |  |  |  |  |
| Examination Calendar                         | 👹 Selections                                                                                                    | ☑ Results                                                                | View Response Sheet                                         |  |  |  |  |  |
| Chairman's Message >                         | Announcements                                                                                                    |                                                                          | Register .                                                  |  |  |  |  |  |
| Direct Recruitment                           | Hall Tickets for Departmental Tests :: MAY, 2020 (Notification No. 03/2020)<br>ATTENTION: Web note for Departmental Tests : MAY, 2020 (Notification No.                     | - are available for download (Published on 13/11/2020) - Click Here      |                                                             |  |  |  |  |  |
| Departmental Test >                          | ATTENTION: The artmental Tests : MAY, 2020 Revised Examination Schedule (Notification No.0/2020) - Cilick Here                                                              |                                                                          |                                                             |  |  |  |  |  |
| Half Yearty Exams                            | ATTENTION: Revised Examination Schedule for Group-1 Services-Notifica                                                                                                    |                                                                          |                                                             |  |  |  |  |  |
| Press Notes                                  | ATTENTION: Day-wise Interview Schedule for Junior Lecturer in A P.Intermediate Education - Notification No 22/2018 - (Published on 05/11/2020) -<br>Click Here              |                                                                          |                                                             |  |  |  |  |  |
| Rashtriya Indian Military College >          | ATTENTION: Lecturers in Government Degree Colleges in A.P Collegiate E<br>Revised Keys - (Published on 07/11/2020) - Click Here                                             | ducation Service - Notification No.26/2018 - Accepting Objections - On   |                                                             |  |  |  |  |  |
| Old Question Papers *                        | ATTENTION: Web note for Lecturers in Government Degree Colleges in A.<br>06/11/2020) - Click Here                                                                           | P Collegiate Education Service - Notification No.26/2018 - (Published on | <b>Online Application Submission</b>                        |  |  |  |  |  |
|                                              | ATTENTION: Web note for Lecturers in Government Degree Colleges in A.P. Collegisate Education Service - Notification No 26/2018 - (Published on<br>G8/11/2020) - Click Here |                                                                          |                                                             |  |  |  |  |  |

After clicking on Login button, page is redirecting to APPSC home as shown in the below screen.

## **Modify Registration:**

- Using this screen Applicant can modify his/her registered profile with Andhra Pradesh Public Service Commission.
- This Screen can also be used by the Applicant to update the fields in the form which he/she has wrongly entered.

Click on **Modify Registration** link for modifying the Applicant details if they want as shown in the below screen.

|                     | A PRADESH PUBLIC SERV                | ICE COMMISSION                             |                  |                     |  |  |
|---------------------|--------------------------------------|--------------------------------------------|------------------|---------------------|--|--|
| Home Organisation - | FAQ's Reprints • Recover OTPR User I | Manuals • Modify OTPR ID Tag OTPR ID Login |                  |                     |  |  |
| One Time Profile    | One Time Profile Registration (Back) |                                            |                  |                     |  |  |
| SL No.              | OTPR Type                            | Sub Category                               |                  |                     |  |  |
| 1                   | Direct Recruitment                   | •                                          | New Registration | Modify Registration |  |  |
| 2                   | Danartmantal Taat                    | Andhra Pradesh State Government Employees  | New Registration | Modify Registration |  |  |
| 2                   | Departmentar rest                    | Others                                     | New Registration | Modify Registration |  |  |
|                     |                                      |                                            |                  |                     |  |  |
|                     |                                      |                                            |                  |                     |  |  |
|                     |                                      |                                            |                  |                     |  |  |

After clicking on Modify Registration link, the following screen will be displayed. Modify what they want and click on **Preview** button as shown in the below screen.

| Note:                                                                                          |                                                               |                                                             | Ва                                  | ck |
|------------------------------------------------------------------------------------------------|---------------------------------------------------------------|-------------------------------------------------------------|-------------------------------------|----|
| Applicant is requested to note the OTPR Refer     OTPR once Registered Successfully is treated | ence ID generated after succe<br>as Confirmed, No further Con | ssful registration for future<br>firmation of Registrations | e proceedings.<br>is Required.      |    |
| OTPR - Edit Registration                                                                       | (Direct Recruit                                               | ment)                                                       |                                     |    |
| OTPR Details                                                                                   |                                                               |                                                             |                                     |    |
| OTPR Number*                                                                                   |                                                               |                                                             |                                     |    |
| Aadhaar Details                                                                                |                                                               |                                                             |                                     |    |
| Unique Identification Number (UID)/Aadhaar Numb                                                | er *                                                          | Name as per (UID)/Aad                                       | haar Certificate *                  |    |
| xxxxxxxx9798                                                                                   |                                                               | skokatokiskakiskakiskana                                    |                                     |    |
| Edit                                                                                           |                                                               |                                                             |                                     |    |
|                                                                                                |                                                               |                                                             |                                     |    |
| Basic Details                                                                                  |                                                               |                                                             |                                     |    |
| Name as per SSC/Birth Certificate*                                                             | Date of Birth as per SSC                                      | Birth Certificate*                                          | Gender*                             |    |
| ******                                                                                         | 01/12/1995                                                    |                                                             | OMale®FemaleOTransgender            |    |
| Note * : The particulars furnished by the applicants in                                        | this OTPR form will be taken as                               | final and the data is process                               | ed based on these particulars only. |    |
|                                                                                                |                                                               |                                                             |                                     |    |
| Birth Place Details                                                                            |                                                               |                                                             |                                     |    |
| District*                                                                                      | Mandal*                                                       |                                                             | Village*                            | _  |
| Dr.YSR Kadapa                                                                                  | Brahmamgarimattam                                             | ~                                                           | Test school                         |    |
| Community*                                                                                     | Father's Name*                                                |                                                             | Mother's Name*                      |    |
| BC-A                                                                                           | test father                                                   |                                                             | test mother                         |    |
| Mother Tongue*                                                                                 | Religion*                                                     |                                                             |                                     |    |
| Telugu                                                                                         | Hindu                                                         | ×                                                           |                                     |    |
|                                                                                                |                                                               |                                                             |                                     |    |
| Identification Marks1*                                                                         | Identification Marks2*                                        |                                                             |                                     |    |
| mole on chin                                                                                   | mole on fore head                                             |                                                             |                                     |    |
| Are you Differently Abled Person ?*                                                            |                                                               |                                                             |                                     |    |
| OYes ®No                                                                                       |                                                               |                                                             |                                     |    |
| Are you an Ex-service Person ?*                                                                |                                                               |                                                             |                                     |    |
| OYes ®No                                                                                       |                                                               |                                                             |                                     |    |
| Are you retrenched temporary employee in State                                                 |                                                               |                                                             |                                     |    |
| Census Department?*                                                                            |                                                               |                                                             |                                     |    |
| Have you worked as Instructor in NCC 2*                                                        |                                                               |                                                             |                                     |    |
| OYes INo                                                                                       |                                                               |                                                             |                                     |    |
| Are you Employed?*                                                                             | Nature of the Employmen                                       | t*                                                          | Select                              | ,  |
| OYes ®No                                                                                       |                                                               |                                                             |                                     |    |
| Are you an Ex-Employee in Government?*                                                         |                                                               |                                                             |                                     |    |
| ⊖Yes ®No                                                                                       |                                                               |                                                             |                                     |    |

## Address Details

| ddress for Correspondence            | Flat/House No*          |                                                      | Permanent Address                                  |                                       | Flat/House No*                                   |
|--------------------------------------|-------------------------|------------------------------------------------------|----------------------------------------------------|---------------------------------------|--------------------------------------------------|
|                                      | 303                     |                                                      |                                                    |                                       | 303                                              |
|                                      | Colony/Society,Str      | eet,Locality/Area*                                   |                                                    |                                       | Colony/Society,Street,Locality/Area*             |
|                                      | street no 24            |                                                      |                                                    |                                       | street no 24                                     |
|                                      | Town/City/District/     | Villaget                                             |                                                    |                                       | Town/City/District/Villaget                      |
|                                      | test                    | village*                                             |                                                    |                                       | test                                             |
|                                      |                         |                                                      |                                                    |                                       |                                                  |
|                                      | State*                  |                                                      |                                                    |                                       | State*                                           |
|                                      | telangana               |                                                      |                                                    |                                       | telangana                                        |
|                                      | Pincode*                |                                                      |                                                    |                                       | Pincode*                                         |
|                                      | 500001                  |                                                      |                                                    |                                       | 500001                                           |
| ) If Permanent Address is same as Co | rrespondence Address (1 | Tick if applicable)                                  |                                                    |                                       |                                                  |
| -Mail ID*                            |                         |                                                      |                                                    |                                       |                                                  |
| talia @gmail.com                     |                         |                                                      |                                                    |                                       |                                                  |
| lobile No.*                          |                         |                                                      |                                                    |                                       |                                                  |
| 和书书书书书3                              |                         |                                                      |                                                    |                                       |                                                  |
| ducation Qualification               | ons                     |                                                      |                                                    |                                       |                                                  |
| Type of study*                       |                         | Regular Stud                                         | iy                                                 |                                       |                                                  |
|                                      |                         | OPrivate Stud                                        | у                                                  |                                       |                                                  |
|                                      |                         | Open Schoo                                           | ling                                               |                                       |                                                  |
|                                      |                         | OMigrate to A                                        | ndhra Pradesh State fr                             | om Telangana S                        | itate                                            |
|                                      |                         | REGULAR :                                            |                                                    |                                       |                                                  |
|                                      |                         | 1.From 7th to 1<br>zone of AP stat                   | 0th class in Government<br>e.                      | t recognized sch                      | ool in same district or                          |
|                                      |                         | 2.From 4th to 1<br>3 Needs to furn                   | 0th in Government recog                            | gnized school in                      | different zone of AP state.                      |
|                                      |                         | 5.Needs to full                                      | ish study certificate at th                        | le une or ceruita                     | are vernication.                                 |
|                                      |                         | PRIVATE :<br>1.From 7th to 1                         | Oth class the candidate (                          | did not study in a                    | ny Government                                    |
|                                      |                         | recognized sch                                       | ool for one year or more                           | but resided in th                     | e same district/zone in                          |
|                                      |                         | 2.Form 4th to 1                                      | Oth the candidae did not                           | t study in any Go                     | vernment recognized                              |
|                                      |                         | school for 1 yea<br>neriod                           | ar or more but resided in                          | the different zon                     | es of AP during these                            |
|                                      |                         | 3.Needs to furn                                      | ish resident certificate a                         | t the time of cerfi                   | cate verification.                               |
|                                      |                         | OPEN SCHOO                                           | LING :                                             |                                       |                                                  |
|                                      |                         | The Candidates<br>Education mod                      | s who have obtained Dep<br>are required to have re | grees through Op<br>ecognition by the | en Universities / Distance<br>Distance Education |
|                                      |                         | Council, Gover                                       | nment of India. Candidat                           | tes may also refe                     | r G.O.R.T.No.143, Higher                         |
|                                      |                         | Education (EC)<br>dated:03.11.20                     | Dept., Dated:11.07.201<br>17 in this connection    | 8 and the Suprer                      | ne Court judgment                                |
|                                      |                         | MIGRATE TO 4                                         |                                                    | ATE FROM TEL                          | ANGANA STATE -                                   |
|                                      |                         | i)General Admi                                       | nistration Department (S                           | PF&MC) DEPAR                          | TMENT G.O.Ms.NO.133 ,                            |
|                                      |                         | dated:13th June                                      | e. 2016.                                           |                                       |                                                  |
|                                      |                         | ii)General Admi                                      | nistration Department (S                           | SPF&MC) DEPAR                         | RTMENT G.O.Ms.NO.172                             |
|                                      |                         | ii)General Admi<br>, dated:20th No                   | nistration Department (S<br>vember, 2017.          | SPF&MC) DEPAP                         | RTMENT G.O.Ms.NO.172                             |
| 4th Class                            |                         | ii)General Admi<br>, dated:20th No                   | nistration Department (S<br>vember, 2017.          | SPF&MC) DEPAF                         | RTMENT G.O.Ms.NO.172                             |
| 4th Class<br>District*               |                         | ii)General Admi<br>, dated:20th No<br>Year of Passin | nistration Department (S<br>vember, 2017.          | SPF&MC) DEPAF                         | RTMENT G.O.Ms.NO.172<br>School Name*             |

| 5th Class                   |   |                           |   |                             |   |
|-----------------------------|---|---------------------------|---|-----------------------------|---|
| District*                   |   | Year of Passing*          |   | School Name*                |   |
| Dr.YSR Kadapa               | ~ | 2001                      | ~ | test school                 |   |
| 6th Class                   |   |                           |   |                             |   |
| District*                   |   | Year of Passing*          |   | School Name*                |   |
| Dr.YSR Kadapa               | ~ | 2002                      | ~ | test school                 |   |
| 7th Class                   |   |                           |   |                             |   |
| District*                   |   | Year of Passing*          |   | School Name*                |   |
| Chittoor                    | ~ | 2003                      | ~ | test school                 |   |
| 8th Class                   |   |                           |   |                             |   |
| District*                   |   | Year of Passing*          |   | School Name*                |   |
| Dr.YSR Kadapa               | ~ | 2004                      | ~ | test school                 |   |
| 9th Class                   |   |                           |   |                             |   |
| District*                   |   | Year of Passing*          |   | School Name*                |   |
| Kurnool                     | ~ | 2005                      | ~ | test school                 |   |
| X Standard Details          |   |                           |   |                             |   |
| X class District *          |   | Board *                   |   | School Name/Private Study * |   |
| Guntur                      | ~ | ssc board                 |   | test school                 |   |
| Hall Ticket Number *        |   | Month & Year of Passing * |   |                             |   |
| 132425243                   |   | August                    | ~ | 2010                        | ~ |
| Percentage of Marks/Grade * |   |                           |   |                             |   |
| 80%                         |   |                           |   |                             |   |
| 0+2 Details                 |   |                           |   |                             |   |
| istrict                     |   | Board                     |   | Group                       |   |
| Dr.YSR Kadapa               | ~ | inter board               |   | Inter M.E.C                 | ~ |
|                             |   |                           |   |                             |   |
| all Ticket Number           |   | College Name              |   | Percentage of Marks/Grade   |   |
| 21542154                    |   | test school               |   | 78                          |   |
| onth & Year of Passing      |   |                           |   |                             |   |
|                             |   |                           |   |                             |   |
| September                   | ~ | 2012                      | ~ |                             |   |

Diploma

## Photograph and Signature

### Instructions for Photograph

Before filling up the application form, the candidate should have a scanned image of his/her photograph and signature. These scanned images are to be uploaded during the submission of application form. The photograph should be in colour or b/w (but clear contrast) with name of the candidate and date of taking the photograph printed on it. It should be without cap or goggles. Spectacles are allowed. Polaroid photos are not acceptable.

To be uploaded during the submission of online application form

Photograph 50KB in size and [3.5cmx4.5cm] in dimension should have the name of the candidate and the date on which the photograph is taken printed on it. Signature of the candidate shall be scanned 30KB in size and [3.5cmx1.5cm] in dimension separately and uploaded here.

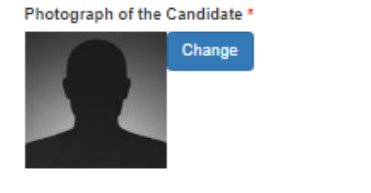

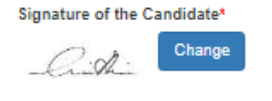

### Notification Alerts

Do you want to receive the Notification Alerts

## DECLARATION

I hereby declare that all the particulars furnished in this application are true, correct and complete to the best of my knowledge and belief. In the event of any information being found false or incorrect or ineligibility being detected before or after the examination, action can be initiated against me by the AP State Public Service Commission or Government of AP.

accept the above declaration\*

Preview

After clicking on **Preview** button the following screen will be displayed. Enter displayed **Captcha** and click on **Submit** button as shown in the below screen.

Note:

- · Applicant is requested to note the OTPR Reference ID generated after successful registration for future proceedings.
- OTPR once Registered Successfully is treated as Confirmed, No further Confirmation of Registrations is Required.

# OTPR - Edit Registration (Direct Recruitment)

## OTPR Details

OTPR Number\* AP1001624760

## Aadhaar Details

Unique Identification Number (UID)/Aadhaar Number \* Name as per (UID)/Aadhaar Certificate \*
XXXXXX9798
Basic Details
Name as per \$\$C/Birth Certificate\* Gender\*
Mame as per \$\$C/Birth Certificate\* Gender\*
Srkendgesenade\* 01/12/1995 Female
Note \*: The particulars furnished by the applicants in this OTPR form will be taken as final and the data is processed based on these particulars only.

|          | _ |  |
|----------|---|--|
|          |   |  |
| <b>D</b> |   |  |
|          |   |  |
|          |   |  |
|          |   |  |

| District*                                                                                                    |                    | Mandal*                |   |
|----------------------------------------------------------------------------------------------------|--------------------|------------------------|---|
| Dr.YSB Kadapa                                                                                                    |                    | Brahmamgarimattam      |   |
| Community*                                                                                                    |                    | Father's Name*         |   |
| BC-A                                                                                                    |                    | test father            |   |
| Mother Tongue*                                                                                                    |                    | Religion*              |   |
| Telugu                                                                                                    |                    | Hindu                  |   |
| Identification Marks1*                                                                                                    |                    | Identification Marks2* |   |
| mole on chin                                                                                                    |                    | mole on fore head      |   |
| Are you Differently Abled Person ?*<br>No<br>Are you an Ex-service Person ?*<br>No<br>Are you retrenched temporary employee in<br>Census Department?*<br>No<br>Have you worked as Instructor in NCC ?*<br>No<br>Are you Employed?*<br>No<br>Are you an Ex-Employee in Government?*<br>No | n State            |                        |   |
| Address Details                                                                                                    |                    |                        |   |
| Address for Correspondence                                                                                                    | Flat/House No* 303 | Permanent Address      | F |

Colony/Society, Street, Locality/Area\*

Town/City/District/Village\* test

street no 24

State\* telangana

Pincode\* 500001

Flat/House No<sup>\*</sup> 303 Colony/Society,Street,Locality/Area<sup>\*</sup> street no 24 Town/City/District/Village<sup>\*</sup> test State<sup>\*</sup> telangana Pincode<sup>\*</sup> 500001

Village\* Test school Mother's Name\* test mother

E-Mail ID\* \*\*\*

Mobile No.\*

\*\*\*\*\*\*\*\*\*\*\*\*\*\*\*\*\*\*\*\*\*\*

## Education Qualifications

Type of study\*

6th Class

Regular Study

### REGULAR :

1. From 7th to 10th class in Government recognized school in same district or zone of AP state.

From 4th to 10th in Government recognized school in different zone of AP state.
 Needs to furnish study certificate at the time of certificate verification.

### PRIVATE :

 From 7th to 10th class the candidate did not study in any Government recognized school for one year or more but resided in the same district/zone in that period.

 Form 4th to 10th the candidae did not study in any Government recognized school for 1 year or more but resided in the different zones of AP during these period.

3.Needs to furnish resident certificate at the time of cerficate verification.

### OPEN SCHOOLING :

The Candidates who have obtained Degrees through Open Universities / Distance Education mode are required to have recognition by the Distance Education Council, Government of India. Candidates may also refer G.O.R.T.No.143, Higher Education (EC) Dept., Dated:11.07.2018 and the Supreme Court judgment dated:03.11.2017 in this connection

## MIGRATE TO ANDHRA PRADESH STATE FROM TELANGANA STATE :

 i)General Administration Department (SPF&MC) DEPARTMENT G.O.Ms.NO.133, dated:13th June, 2016.
 ii)General Administration Department (SPF&MC) DEPARTMENT G.O.Ms.NO.172, dated:20th November, 2017.

| 4th Class     |                  |              |
|---------------|------------------|--------------|
| District*     | Year of Passing* | School Name* |
| Chittoor      | 2000             |              |
|               |                  | test school  |
| 5th Class     |                  |              |
| District*     | Year of Passing* | School Name* |
| Dr.YSR Kadapa | 2001             | test school  |

| 6th Class          |                                                                                                    |                                                                                                    |
|--------------------|----------------------------------------------------------------------------------------------------|----------------------------------------------------------------------------------------------------|
| District*          | Year of Passing*                                                                                                    | School Name*                                                                                                    |
| Dr.YSR Kadapa      | 2002                                                                                                    |                                                                                                    |
|                    |                                                                                                    | test school                                                                                                    |
| 7th Class          |                                                                                                    |                                                                                                    |
| District*          | Year of Passing*                                                                                                    | School Name*                                                                                                    |
| Chittoor           | 2003                                                                                                    | test school                                                                                                    |
| 04-01              |                                                                                                    | test school                                                                                                    |
| 8th Class          |                                                                                                    |                                                                                                    |
| District*          | Year of Passing*                                                                                                    | School Name*                                                                                                    |
| Dr.YSR Kadapa      | 2004                                                                                                    | test school                                                                                                    |
| 9th Class          |                                                                                                    | test school                                                                                                    |
|                    | Yes of Bassiant                                                                                                    | School New M                                                                                                    |
| District*          | Year of Passing*                                                                                                    | School Name*                                                                                                    |
| Kumbol             | 2000                                                                                                    | test school                                                                                                    |
|                    |                                                                                                    |                                                                                                    |
| X Standard Details |                                                                                                    |                                                                                                    |
| X class District * | Board *                                                                                                    | School Name/Private Study                                                                                                    |
|                    | bth Class<br>District*<br>Dr.YSR Kadapa<br>7th Class<br>District*<br>Chittoor<br>8th Class<br>District*<br>Dr.YSR Kadapa<br>9th Class<br>District*<br>Kurnool<br>X Standard Details<br>X class District* | bith Class<br>District* Year of Passing*<br>Dr.YSR Kadapa 2002<br>7th Class<br>District* Year of Passing*<br>Chittoor 2003<br>8th Class<br>District* Year of Passing*<br>Dr.YSR Kadapa 2004<br>9th Class<br>District* Year of Passing*<br>Kurnool 2005<br>X Standard Details<br>X class District* Board * |

| A class District."          | Duald."                   | school Mainer Tivate study |
|-----------------------------|---------------------------|----------------------------|
| Guntur                      | ssc board                 | test school                |
| Hall Ticket Number *        | Month & Year of Passing * |                            |
| 132425243                   | August                    | 2010                       |
| Percentage of Marks/Grade * |                           |                            |
| 80%                         |                           |                            |
| 10+2 Details                |                           |                            |
| District                    | Board                     | Group                      |
| Dr.YSR Kadapa               | inter board               | Inter M.E.C                |
| Hall Ticket Number          | College Name              | Percentage of Marks/Grade  |
| 21542154                    | test school               | 78                         |
| Month & Year of Passing     |                           |                            |
| September                   | 2012                      |                            |
| Diploma                     |                           |                            |

| College Name                                                                                                    | Specialisation                                                                                                    | Percentage of Marks/Grade                                                                                              |
|----------------------------------------------------------------------------------------------------|----------------------------------------------------------------------------------------------------|----------------------------------------------------------------------------------------------------|
| -                                                                                                    | -                                                                                                    | -                                                                                                    |
| M.Phil                                                                                                    |                                                                                                    |                                                                                                    |
| District                                                                                                    | College Name                                                                                                    | University                                                                                                    |
| -<br>Date of Acquiring                                                                                                    | -<br>Specialisation                                                                                                    | -<br>Hall Ticket Number                                                                                                |
|                                                                                                    | -                                                                                                    | -                                                                                                    |
| Ph.D                                                                                                    |                                                                                                    |                                                                                                    |
| University                                                                                                    | Subject                                                                                                    | Торіс                                                                                                    |
| -<br>Date of Acquiring                                                                                                    |                                                                                                    | -                                                                                                    |
|                                                                                                    |                                                                                                    |                                                                                                    |
| Photograph and Signature                                                                                                    |                                                                                                    |                                                                                                    |
| Instructions for Photograph<br>Before filling up the application form ,the candidate should hav<br>application form. The photograph should be in colour or b/w (bi<br>goggles. Spectacles are allowed. Polaroid photos are not acce | e a scanned image of his/her photograph and signature. These s<br>ut clear contrast) with name of the candidate and date of taking t<br>ptable. | canned images are to be uploaded during the submission of<br>he photograph printed on it . It should be without cap or |
| To be uploaded during the submission of online application forr<br>Photograph 50KB in size and [3.5cmx4.5cm] in dimension sho<br>Signature of the candidate shall be scanned 30KB in size and [                                     | n<br>JId have the name of the candidate and the date on which the pr<br>3.5cmx1.5cm] in dimension separately and uploaded here.                 | otograph is taken printed on it.                                                                                       |
| Photograph of the Candidate *<br>Change                                                                                                    | Signature of the Candidate*                                                                                                    |                                                                                                    |

After Clicking on **Submit** Button the following popup will be displayed with **Registration** 

\$359 @ 2

Enter Captcha

\$359@9

After Clicking on **Submit** Button the following popup will be displayed with **Registration details updated successfully with the Reference ID.** Then click on OK button for as shown in the below screen.

| Registration details updated successfully with the<br>Reference ID : ज्रानि(वर्णिठ्य:760<br>ार |  |
|------------------------------------------------------------------------------------------------|--|
|                                                                                                |  |

After Clicking on **Ok** the following screen will be displayed Click on **Print** button or taking the print out of the Candidate Details as shown in the below screen.

| ( ANDHRA PR                                          | ADESH PUBLIC SER             | VICE COMMISSION           |
|------------------------------------------------------|------------------------------|---------------------------|
| One Time Profi                                       | ile Registration for Direct  | Recruitment               |
| Personal Details                                     |                              |                           |
| OTPR Reference ID : #PP########                      |                              |                           |
| UID/Aadhaar No. : *******9796                        |                              | Photograph with Signature |
| Name as per Aadhaar : ariramoju aabaas               |                              |                           |
| Candidate Name : ################################### | ¥                            |                           |
| Gender : Female                                      |                              |                           |
| Date of Birth : 01/12/1995                           |                              |                           |
| District : Dr.YSR Kadapa                             |                              |                           |
| Father's Name : test father                          |                              |                           |
| Mother's Name : test mother                          |                              | - Cidhi                   |
| Mother Tongue : Telugu                               |                              |                           |
| Community : BC-A                                     |                              |                           |
| Religion : Hindu                                     |                              |                           |
| Identification Marks 1: mole on chin                 |                              |                           |
| Identification Marks 2: mole on fore hea             | ad                           |                           |
| Differently Abled Person                             | : NO                         |                           |
| Ex-Service Person                                    | : NO                         |                           |
| Retrenched temporary employee in State               | a : NO                       |                           |
| Worked as Instructor in NCC                          | : NO                         |                           |
| Employed                                             | : NO                         |                           |
| Are you an Ex-Employee in Government                 | t? : NO                      |                           |
| Address Details                                      |                              |                           |
| Present/Correspondence Address Details               | 1                            |                           |
| Flat/House No. : 303                                 | Street/Village               | : street no 24            |
| Town/District : test                                 | State                        | : telangana               |
| Pin Code : 500001                                    |                              |                           |
| Permanent Address Details                            |                              |                           |
| Flat/House No. : 303                                 | Street/Village               | : street no 24            |
| Town/District : test                                 | State                        | : telangana               |
| Pin Code : 500001                                    |                              |                           |
| E-mail Id :#ak#@gmail.com                            | Mobile                       | 30000000000               |
| Education Qualifications                             |                              |                           |
| Type of Study                                        | : Regular Study              |                           |
| Class District<br>4th Class Chittoor                 | School Name                  | Year Of Passing<br>2000   |
| 5th Class Dr. YSR Kadapa                             | test school                  | 2001                      |
| 6th Class Dr. YSR Kadapa<br>7th Class Chittoor       | test school<br>test school   | 2002<br>2003              |
| 8th Class Dr.YSR Kadapa                              | test school                  | 2004                      |
| X Standard Details                                   | test school                  | 2003                      |
| X Class District : Guntur                            | School Name                  | : test school             |
| Board : ssc board                                    | Hall Ticket Nu               | mber : 132425243          |
| Date of Pass : August-2010                           | Percentage of<br>Marks/Grade | : 80%                     |
| 10+2 Details                                         |                              |                           |
| District : Dr. YSR Kadapa                            | Group                        | : Inter M.E.C             |
| College Name : test school                           | Hall Ticket Nu               | mber : 21542154           |
| Board : inter board                                  | Percentage of                | : 78                      |
| Date of Pass : September-2012                        | Marks/Grade                  |                           |

| Diploma                                                                                                    |                                                                                                    |
|----------------------------------------------------------------------------------------------------|----------------------------------------------------------------------------------------------------|
| District                                                                                                    | Branch                                                                                                    |
| College Name                                                                                                    | Hall Ticket Number                                                                                                    |
| Conege Ivame :                                                                                                    | Demonstrate of                                                                                                    |
| Doard ;                                                                                                    | Marka/Grade                                                                                                    |
| Date of Pass ;                                                                                                    |                                                                                                    |
| Graduation                                                                                                    |                                                                                                    |
| District : -                                                                                                    | University :                                                                                                    |
| College Name :                                                                                                    | Group/Branch :                                                                                                    |
| Hall Ticket Number :                                                                                                    |                                                                                                    |
| Date of Pass :                                                                                                    | Percentage of :                                                                                                    |
|                                                                                                    | Mark:/Grade                                                                                                    |
| Post Graduation                                                                                                    |                                                                                                    |
| District :                                                                                                    | University :                                                                                                    |
| College Name :                                                                                                    | Specialization :                                                                                                    |
| Hall Ticket Number :                                                                                                    |                                                                                                    |
| Date of Pass :                                                                                                    | Percentage of :                                                                                                    |
| (1/2/1-1111)                                                                                                    | Markz Grade                                                                                                    |
| M.Phil                                                                                                    |                                                                                                    |
| District :                                                                                                    | University :                                                                                                    |
| College Name :                                                                                                    | Specialization :                                                                                                    |
| Date of Acquiring :<br>(MM-YYYY)                                                                                                    | Hall Ticket Number :                                                                                                    |
| Ph.D                                                                                                    |                                                                                                    |
| University :                                                                                                    | Subject :                                                                                                    |
| Topic :                                                                                                    | Date of Acquiring :                                                                                                    |
|                                                                                                    |                                                                                                    |
| Additional Qualifications                                                                                                    | ( <u>MM-YYYY</u> )                                                                                                    |
| Additional Qualifications                                                                                                    | (MLYYYY)                                                                                                    |
| Additional Qualifications <u>Qualification 1</u> Qualification                                                                                                    | (MM-YYYY)                                                                                                    |
| Additional Qualifications<br>Qualification 1<br>Qualification :                                                                                                    | (MM-YYYY)<br>District : -<br>College Name                                                                                                    |
| Additional Qualifications<br>Qualification 1<br>Qualification :<br>University :<br>Group Branch :                                                                                                    | (MM-YYYY)<br>District : -<br>College Name :<br>Hall Ticket Number :                                                                                                    |
| Additional Qualifications Qualification 1 Qualification : University : Group/Branch : Date of Pass :                                                                                                    | (MM-YYYY)<br>District : -<br>College Name :<br>Hall Ticket Number :<br>Percentage of :                                                                                                    |
| Additional Qualifications         Qualification 1         Qualification :         University :         Group/Branch :         Date of Pass :         (MM-YYYY)                                                                                                    | (MM-YYYY)<br>District : -<br>College Name :<br>Hall Ticket Number :<br>Percentage of :<br>Marks/Grade                                                                                                    |
| Additional Qualifications         Qualification       -         Qualification       -         University       -         Group/Branch       -         Date of Pass       -         (MM-YYYY)       Qualification 2         Qualification 2       -                                                                                                    | (MM-YYYY)<br>District : -<br>College Name :<br>Hall Ticket Number :<br>Percentage of :<br>Marks/Grade                                                                                                    |
| Additional Qualifications         Qualification 1         Qualification 1         Qualification 2         Qualification 2         Qualification 2                                                                                                    | (MM-YYYY)<br>District : -<br>College Name :<br>Hall Ticket Number :<br>Percentage of :<br>Marks/Grade<br>District :                                                                                                    |
| Additional Qualifications         Qualification       :         Qualification       :         University       :         Group/Branch       :         Date of Pass       :         (MM-YYYY)       Qualification 2         Qualification       :         University       :                                                                                                    | (MM-YYYY)<br>District : -<br>College Name :<br>Hall Ticket Number :<br>Percentage of :<br>Marks/Grade<br>District :<br>College Name :                                                                                                    |
| Additional Qualifications         Qualification 1         Qualification :         University :         Group/Branch :         Date of Pass :         (MM-YYYY)         Qualification 2         Qualification :         University :         Group/Branch :         Driversity :         Group/Branch :                                                                                                    | (MM-YYYY)<br>District : -<br>College Name :<br>Hall Ticket Number :<br>Percentage of :<br>Marks/Grade<br>District :<br>College Name :<br>Hall Ticket Number :                                                                                                    |
| Additional Qualifications         Qualification       :         Qualification       :         University       :         Group/Branch       :         Date of Pass       :         (MM-YYYY)       Qualification 2         Qualification       :         University       :         Group/Branch       :         Date of Pass       :         Qualification       :         Date of Pass       :         Qualification       :                                                                                                    | (MM-YYYY)<br>District : -<br>College Name :<br>Hall Ticket Number :<br>Percentage of :<br>Marks/Grade<br>District :<br>College Name :<br>Hall Ticket Number :<br>Percentage of :<br>Marks/Grade                                                                                                    |
| Additional Qualification 1         Qualification 1       Qualification 1         Qualification 1          University 1          Date of Pass 1          Qualification 2       Qualification 2         Qualification 2          University 1          Group/Branch 1          University 1          Date of Pass 1          Qualification 3                                                                                                    | (MM-YYYY)<br>District : -<br>College Name :<br>Hall Ticket Number :<br>Percentage of :<br>Marks/Grade<br>District :<br>College Name :<br>Hall Ticket Number :<br>Percentage of :<br>Marks/Grade                                                                                                    |
| Additional Qualification 1         Qualification 1       Qualification 1         Qualification 1          University 1          Date of Pass 1          Qualification 2          Qualification 1          University 1          Group/Branch 1          Date of Pass 1          Qualification 2          Qualification 3          Qualification 3          Qualification 3                                                                                                    | (MM-YYYY)<br>District : -<br>College Name :<br>Hall Ticket Number :<br>Percentage of :<br>Marks/Grade<br>District :<br>Hall Ticket Number :<br>Percentage of :<br>Marks/Grade<br>District :                                                                                                    |
| Additional Qualification 1         Qualification 1       Qualification 1         Qualification 1          University 1          Group/Branch 1          Qualification 2          Qualification 2          Qualification 2          University 1          Date of Pass 1          Date of Pass 2          Qualification 3          Qualification 3          University 1                                                                                                    | (MM-YYYY)<br>District : -<br>College Name :<br>Hall Ticket Number :<br>Percentage of :<br>Marks/Grade<br>District :<br>Hall Ticket Number :<br>Percentage of :<br>Marks/Grade<br>District :<br>College Name :                                                                                                    |
| Additional Qualifications         Qualification       :         Qualification       :         University       :         Group/Branch       :         Date of Pass       :         Qualification       :         Qualification       :         University       :         Group/Branch       :         Date of Pass       :         Qualification       :         Qualification 3       :         Qualification 3       :         Qualification       :         University       :         Group/Branch       :                                                                                                    | (MM-YYYY)<br>District :-<br>College Name :<br>Hall Ticket Number :<br>Percentage of :<br>Marks/Grade :<br>Hall Ticket Number :<br>Percentage of :<br>Marks/Grade<br>District :<br>College Name :<br>Hall Ticket Number :<br>Hall Ticket Number :                                                                                                    |
| Additional Qualification 1         Qualification 1         Qualification 1         Qualification 1         University 1         Group/Branch 1         Qualification 2         Qualification 2         Qualification 2         Qualification 2         Qualification 2         Qualification 2         Qualification 3         Qualification 3         Qualification 3         Qualification 4         University 1         Group/Branch 1                                                                                                    | (MM-YYYY)<br>District : -<br>College Name :<br>Hall Ticket Number :<br>Percentage of :<br>Marks/Grade<br>District :<br>Hall Ticket Number :<br>Percentage of :<br>Marks/Grade<br>District :<br>College Name :<br>Hall Ticket Number :<br>Hall Ticket Number :<br>Percentage of :<br>Marks/Grade                                                                                                    |
| Additional Qualification 1         Qualification 1         Qualification 1         Qualification 1         University 1         Group/Branch 1         Qualification 2         Qualification 2         Qualification 2         Qualification 2         Qualification 3         Qualification 3         Qualification 3         Qualification 4                                                                                                    | (MM-YYYY)<br>District :-<br>College Name :<br>Hall Ticket Number :<br>Percentage of :<br>Marks/Grade<br>District :<br>Hall Ticket Number :<br>Percentage of :<br>Marks/Grade<br>District :<br>College Name :<br>Hall Ticket Number :<br>Percentage of :<br>Marks/Grade                                                                                                    |
| Additional Qualifications         Qualification 1         Qualification 1         Qualification 1         Qualification 1         Group/Branch 1         Qualification 2         Qualification 2         Qualification 2         Qualification 2         Qualification 2         Qualification 2         Qualification 3         Qualification 3         Qualification 3         Qualification 4         Qualification 4         Qualification 4                                                                                                    | (MM-YYYY)<br>District : -<br>College Name :<br>Hall Ticket Number :<br>Percentage of :<br>Marks/Grade<br>District :<br>College Name :<br>Hall Ticket Number :<br>Percentage of :<br>Marks/Grade<br>District :<br>Facentage of :<br>Hall Ticket Number :<br>Hall Ticket Number :<br>Percentage of :<br>Marks/Grade<br>District :                                                                                                    |
| Additional Qualifications         Qualification 1         Qualification 1         Qualification 1         Qualification 1         Group/Branch 1         Date of Pass 1         Qualification 2         Qualification 2         Qualification 2         Qualification 2         Qualification 2         Qualification 3         Qualification 3         Qualification 3         Qualification 4         Qualification 4         Qualification 4         Qualification 4                                                                                                    | (MM-YYYY)<br>District :-<br>College Name :<br>Hall Ticket Number :<br>Percentage of :<br>Marks/Grade<br>District :<br>Hall Ticket Number :<br>Percentage of :<br>Marks/Grade<br>District :<br>College Name :<br>Hall Ticket Number :<br>Percentage of :<br>Marks/Grade<br>District :<br>College Name :                                                                                                    |
| Additional Qualifications         Qualification 1         Qualification 1         Qualification 1         Qualification 1         University 1         Date of Pass 1         Qualification 2         Qualification 2         Qualification 2         Qualification 2         Qualification 2         Qualification 3         Qualification 3         Qualification 3         Qualification 3         Qualification 4         Qualification 4         Qualification 4         Qualification 5         Croup/Branch 5                                                                                                    | (METYYY)<br>District :-<br>College Name :<br>Hall Ticket Number :<br>Percentage of :<br>Marks/Grade :<br>Hall Ticket Number :<br>Percentage of :<br>Marks/Grade :<br>Hall Ticket Number :<br>Percentage of :<br>Marks/Grade :<br>Hall Ticket Number :<br>Percentage of :<br>Marks/Grade :<br>Hall Ticket Number :<br>College Name :<br>Hall Ticket Number :                                                                                                    |
| Additional Qualifications         Qualification 1         Qualification 1         Qualification 1         Qualification 1         Group/Branch 1            Date of Pass 1         Qualification 2         Qualification 2         Qualification 2         Qualification 2         Qualification 2         Qualification 3         Qualification 3         Qualification 3         Qualification 3         Qualification 4         Qualification 4         Qualification 4         Qualification 5            Date of Pass 1            Date of Pass 1            Qualification 4         Qualification 5            Date of Pass 1            Qualification 4         Qualification 4         Qualification 4         Qualification 5            Date of Pass 1            Date of Pass 1            Date of Pass 1         QualetyYY                                                                                                    | (METYYY)<br>District :-<br>College Name :<br>Hall Ticket Number :<br>Percentage of :<br>Marks/Grade :<br>Hall Ticket Number :<br>Percentage of :<br>Marks/Grade :<br>Hall Ticket Number :<br>Percentage of :<br>Marks/Grade :<br>District :<br>College Name :<br>Hall Ticket Number :<br>Percentage of :<br>Marks/Grade :<br>Hall Ticket Number :                                                                                                    |
| Additional Qualifications         Qualification 1         Qualification 1         Qualification 1         Qualification 1         Group/Branch 1         Date of Pass 1         Qualification 2         Qualification 2         Qualification 2         Qualification 2         Qualification 2         Qualification 3         Qualification 3         Qualification 3         Qualification 3         Qualification 4         Qualification 4         Qualification 4         Qualification 5         Croup/Branch 5                                                                                                    | (METYYY)<br>District :-<br>College Name :<br>Hall Ticket Number :<br>Percentage of :<br>Marks/Grade<br>District :<br>College Name :<br>Hall Ticket Number :<br>Percentage of :<br>Marks/Grade<br>District :<br>College Name :<br>Hall Ticket Number :<br>Percentage of :<br>Marks/Grade<br>District :<br>College Name :<br>Hall Ticket Number :<br>Percentage of :<br>Marks/Grade<br>District :<br>College Name :<br>Hall Ticket Number :<br>Percentage of :<br>Marks/Grade |
| Additional Qualifications         Qualification 1         Qualification 1         Qualification 1         Qualification 1         Group/Branch 1         Date of Pass 1         Qualification 2         Qualification 2         Qualification 2         Qualification 2         Qualification 2         Qualification 2         Qualification 3         Qualification 3         Qualification 3         Qualification 4         Qualification 4         Qualification 4         Qualification 4         Qualification 4         Qualification 4         Qualification 4         Qualification 4         Qualification 5         Croup/Branch 5         Qualification 4         Qualification 4         Qualification 5         Qualification 4         Qualification 4         Qualification 5         Qualification 4         Qualification 5         Qualification 5         Qualification 5         Qualification 5         Qualification 5         Qualification 4         Quale 6         Qualification 5< | (METYYY)<br>District : -<br>College Name : -<br>Hall Ticket Number : -<br>Percentage of : -<br>Marks/Grade :<br>District : -<br>Hall Ticket Number : -<br>Hall Ticket Number : -<br>District : -<br>College Name : -<br>Hall Ticket Number : -<br>Hall Ticket Number : -<br>District : -<br>Marks/Grade :<br>District : -<br>Marks/Grade :<br>Marks/Grade :<br>Marks/Grade :<br>Marks/Grade : -                                                                             |